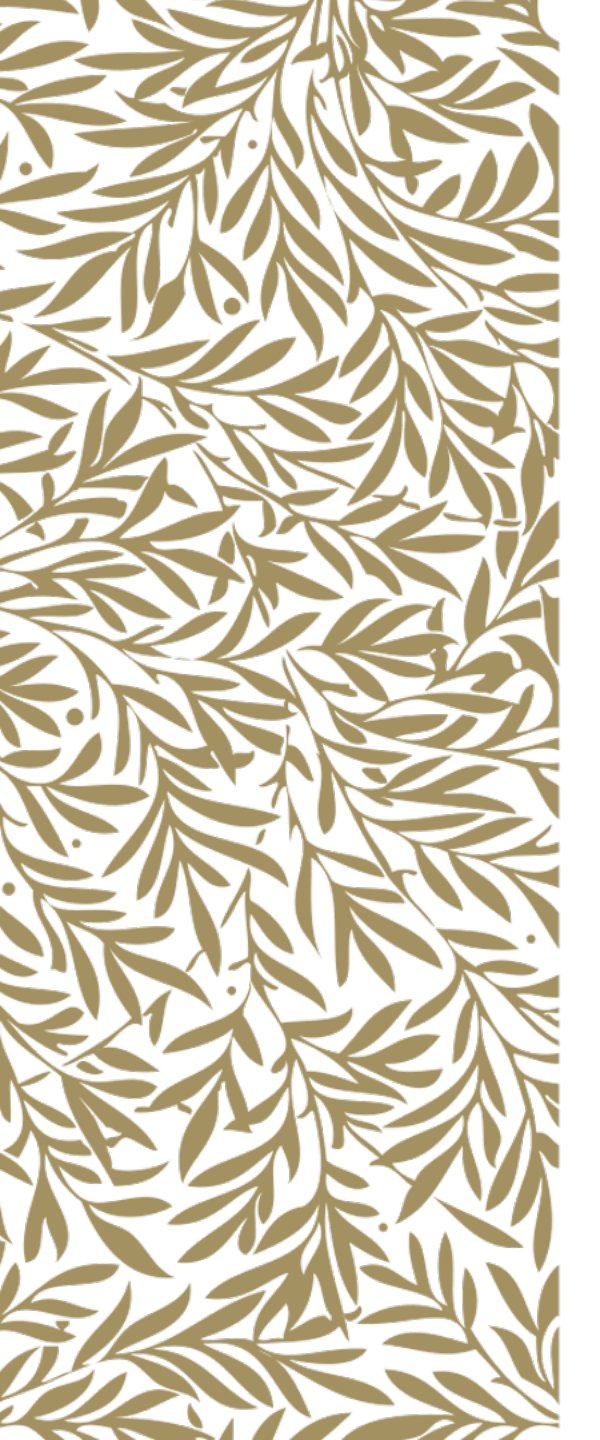

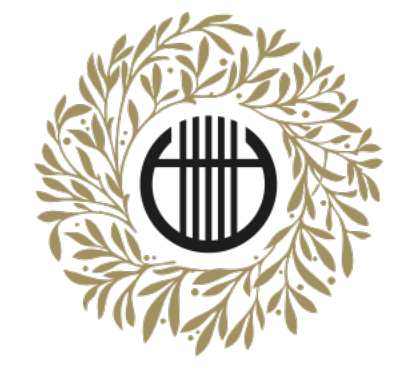

# ZENEAKADÉMIA

ALAPÍTVA 1875

## Felvételi produkció feltöltése

Videófeltöltés Dropbox használatával, új fiók létrehozásával

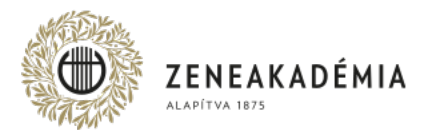

Hangfelvételeket és más formátumú videókat az Egyetem az értékelés során nem vesz figyelembe.

- 1. A beküldött Felvételnek alkalmasnak kell lennie arra, hogy a vizsgakövetelményeket teljesítő személye, előadásának hitelessége kétséget kizáróan megállapítható legyen. A Felvétel nem lehet 2021. január 1-jénél régebbi. Otthon készült, illetve professzionális felvételt is elfogadunk.
- 2. Az otthon készült Felvétel kizárólag szerkesztés nélkül, az adott mű/tétel egyazon folyamatában rögzített előadását tartalmazhatja; adott előadáson belül a Felvétel utólagos, bármilyen technológiájú szerkesztése, vágása, egyéb utómunkálata mind képben, mind hangban nem megengedett.
- 3. A Felvétel képi kompozíciója feleljen meg az alábbiaknak:
  - képformátum lehetőség szerint fekvő (a kép vízszintes oldala hosszabb, mint a függőleges),
  - a vizsgázó a kép középső tartományára essen, az arca és a kezei egyaránt jól láthatóan, fókuszban látszódjanak,
  - az ellenfényben rögzített felvétel kerülendő (a fő fényforrás a kamera mögött, a vizsgázóval szemben legyen).
- 4. A Felvétel hangján a vizsgakövetelményeket teljesítő hangszere jól hallható, külső, illetve technikai zajoktól a Felvétel teljes időtartama alatt jól elkülöníthető legyen.
- 5. Az elfogadott file-formátum: mp4.

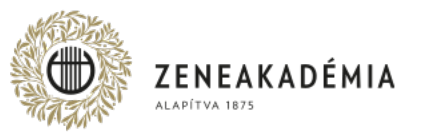

A <u>https://www.dropbox.com/register</u> oldalon töltse ki a fiók létrehozásához szükséges adatokat, adjon meg egy létező e-mail címet, aztán egy megfelelő erősségű jelszót. (Ne a fiókhoz tartozó jelszó legyen!)

| Dropbox                                                                                                    |                                                                                                    |
|----------------------------------------------------------------------------------------------------|----------------------------------------------------------------------------------------------------|
| Focus on the                                                                                                    | Sign up<br>or sign in to your account                                                                                |
| work that                                                                                                    | Minta                                                                                                    |
| mattere                                                                                                    | Márta                                                                                                    |
| marters                                                                                                    | mminta633@gmail.com                                                                                                  |
| Dropbox is the world's first smart workspace. We bring all your                                                                  |                                                                                                    |
| team's content together while letting you use the tools you love.<br>And we help cut through the clutter, surfacing what matters | This page is protected by reCAPTCHA, and subject to th<br>Google <b>Privacy Policy</b> and <b>Terms of service</b> . |
| most.                                                                                                    | I agree to the Dropbox Terms                                                                                         |
| $\downarrow$                                                                                                    | I'd like to receive direct marketing email<br>updates from Dropbox                                                   |
|                                                                                                    | Sign up                                                                                                    |
|                                                                                                    | C Sign up with Google                                                                                                |

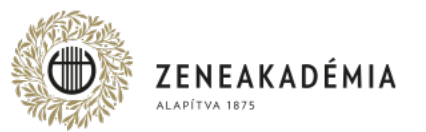

A következő oldalon kattintson a <u>Continue with 2 GB Dropbox Basic plan</u> hivatkozásra.

## Try out the best of Dropbox for free

#### Get 2,000 GB of storage and premium features with Dropbox Plus

- · Free up your hard drive space with Smart Sync
- · Access your files across multiple devices
- · Protect your files from accidents or theft

Try free for 14 days

Only have a few files? Continue with 2 GB Dropbox Basic plan

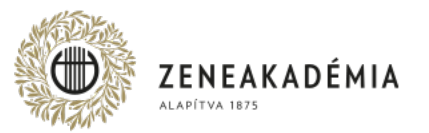

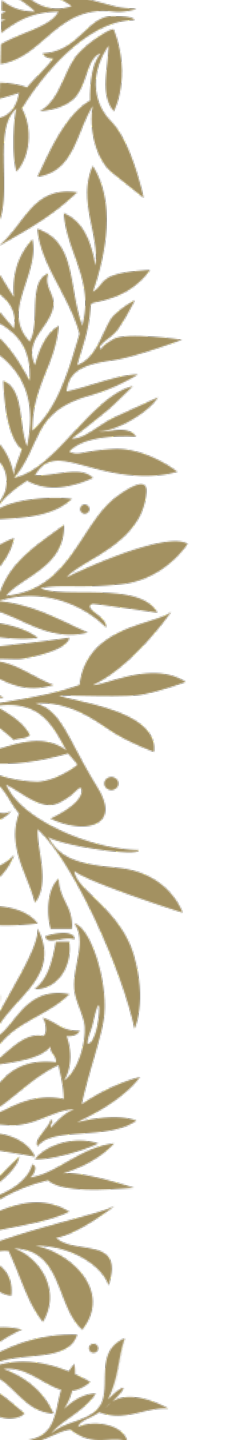

#### Az új fülön megnyíló asztali alkalmazás letöltésére nincs szükség, zárja be a fület.

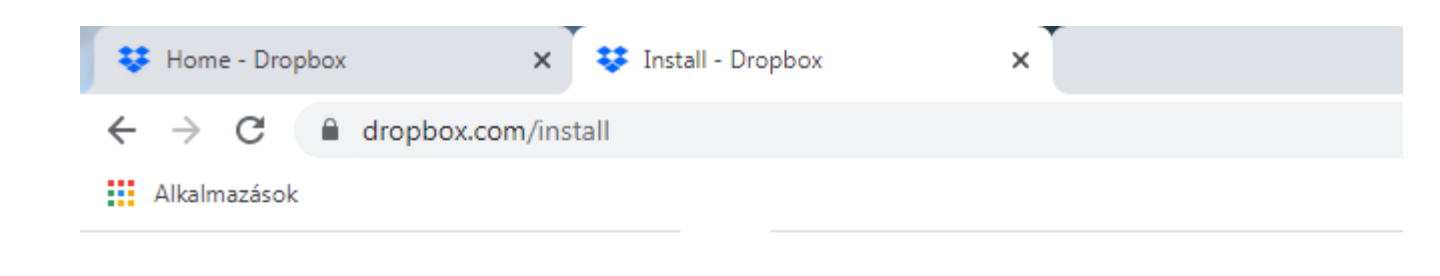

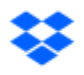

# Download Dropbox to get started

Download Dropbox

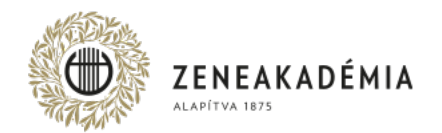

Fájlok feltöltése és megosztása. Jelentkezzen be a Dropbox fiókjába email címével és a dropboxos jelszavával.

#### Sign in

or create an account

mminta633@gmail.com

.....

This page is protected by reCAPTCHA, and subject to the Google Privacy Policy and Terms of service.

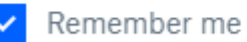

Sign in

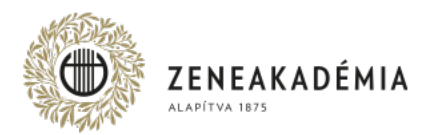

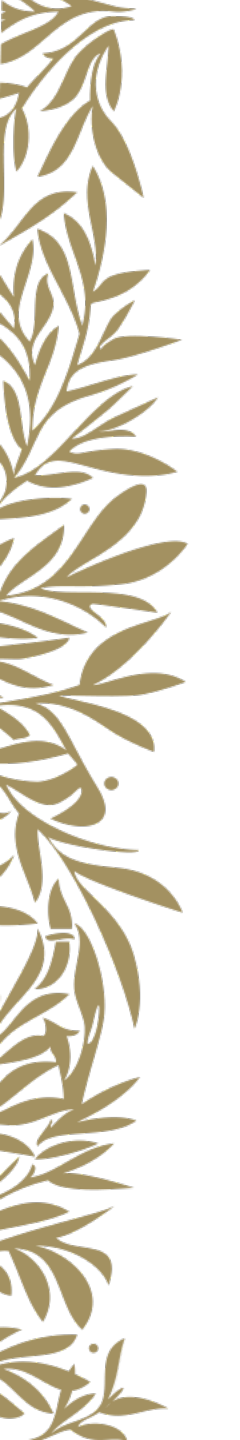

#### A jobboldali menüből válassza az "Upload files" hivatkozást.

|          | 😭 Upgrade account |  |
|----------|-------------------|--|
| Q Search | ¢ 😕               |  |
| Hide     |                   |  |
|          | Create new file • |  |
|          | Upload files      |  |
|          | 🔁 Upload folder   |  |
|          | 🖿 New folder      |  |
|          | New shared folder |  |
| Hide     |                   |  |
|          |                   |  |

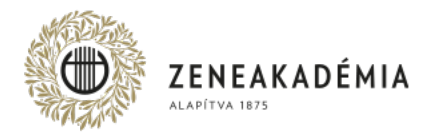

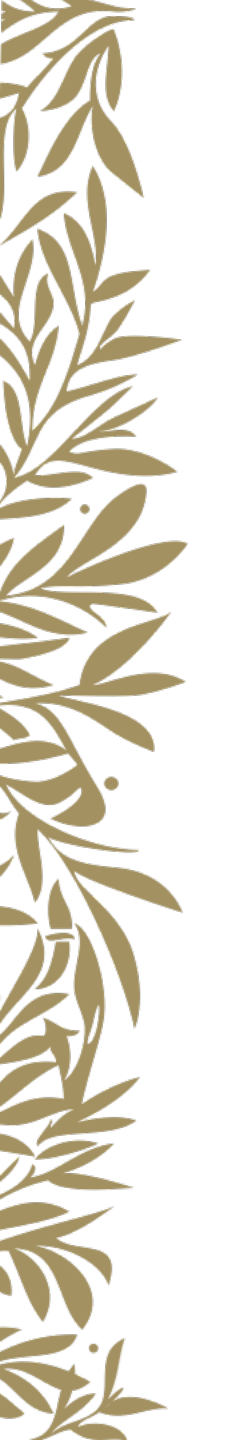

#### A megnyíló ablakban tallózza ki a feltölteni kívánt fájlt.

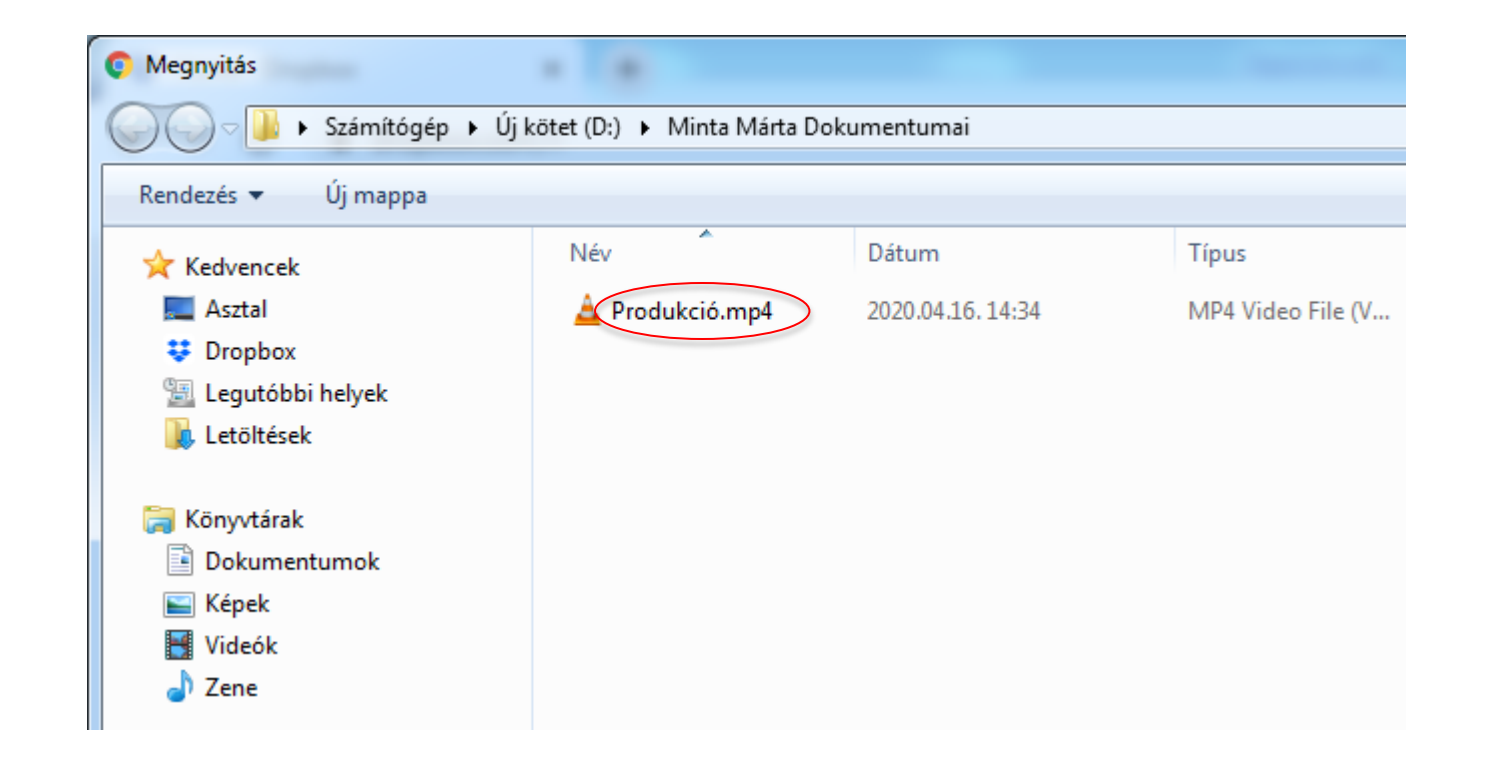

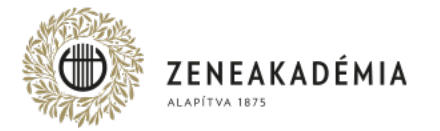

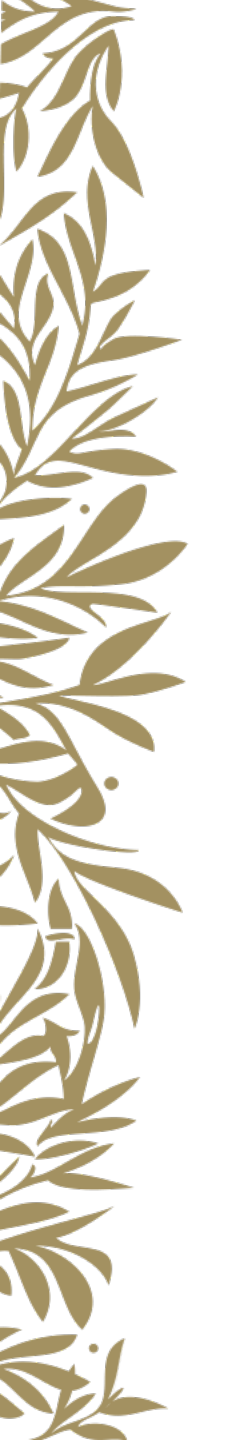

#### A következő képernyőn kattintson az "Upload" gombra.

Upload to...

Dropbox

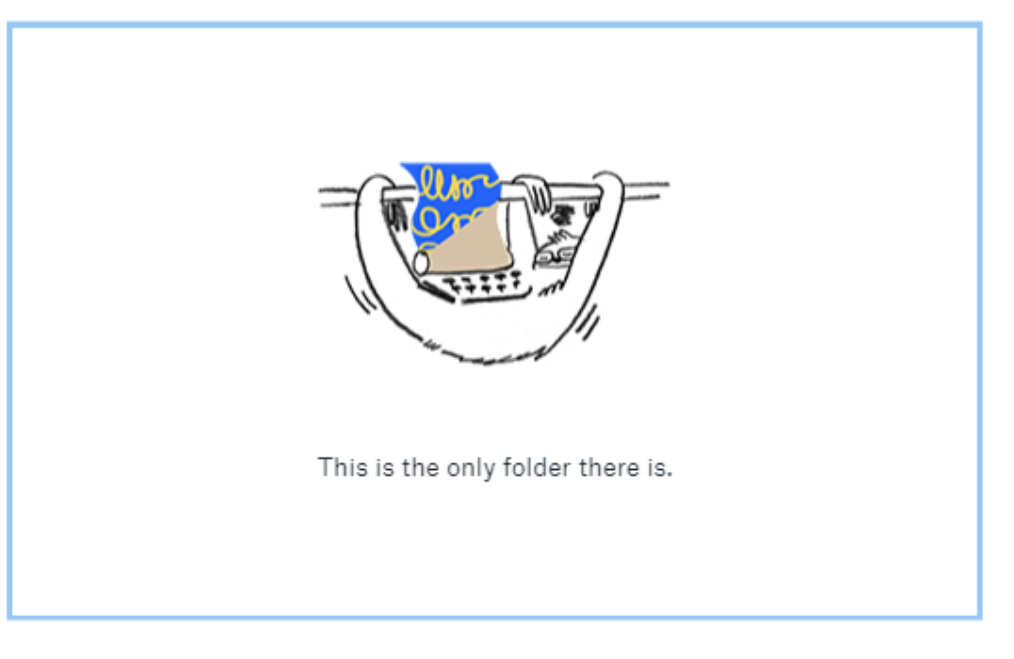

Create new folder

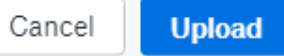

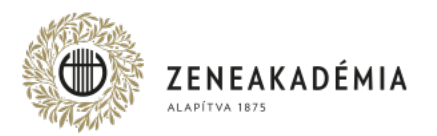

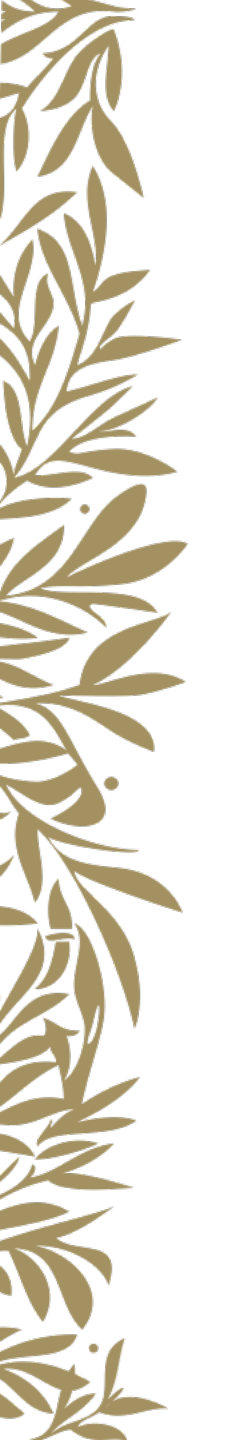

A képernyő alján nyomon követhető a feltöltöttség állapota.

O Uploading Produkció.mp4 - 1 min left

View details

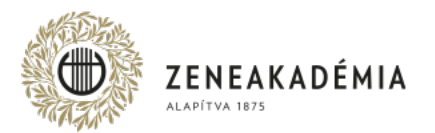

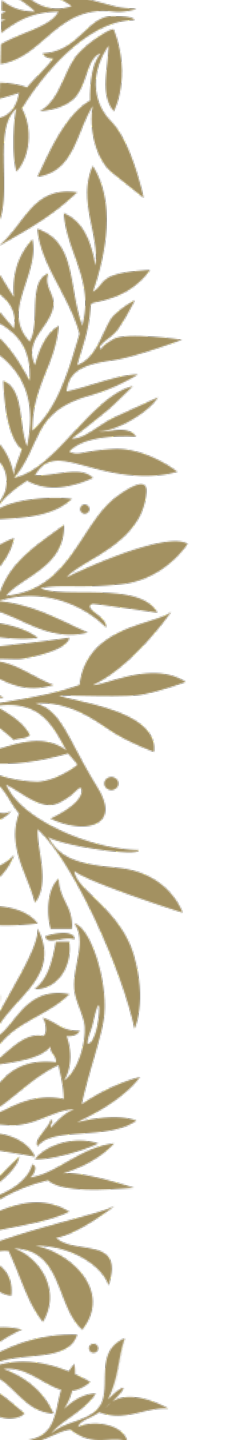

#### Ha a feltöltött fájl fölé mozgatja az egér mutatóját, megjelenik a "Share" gomb.

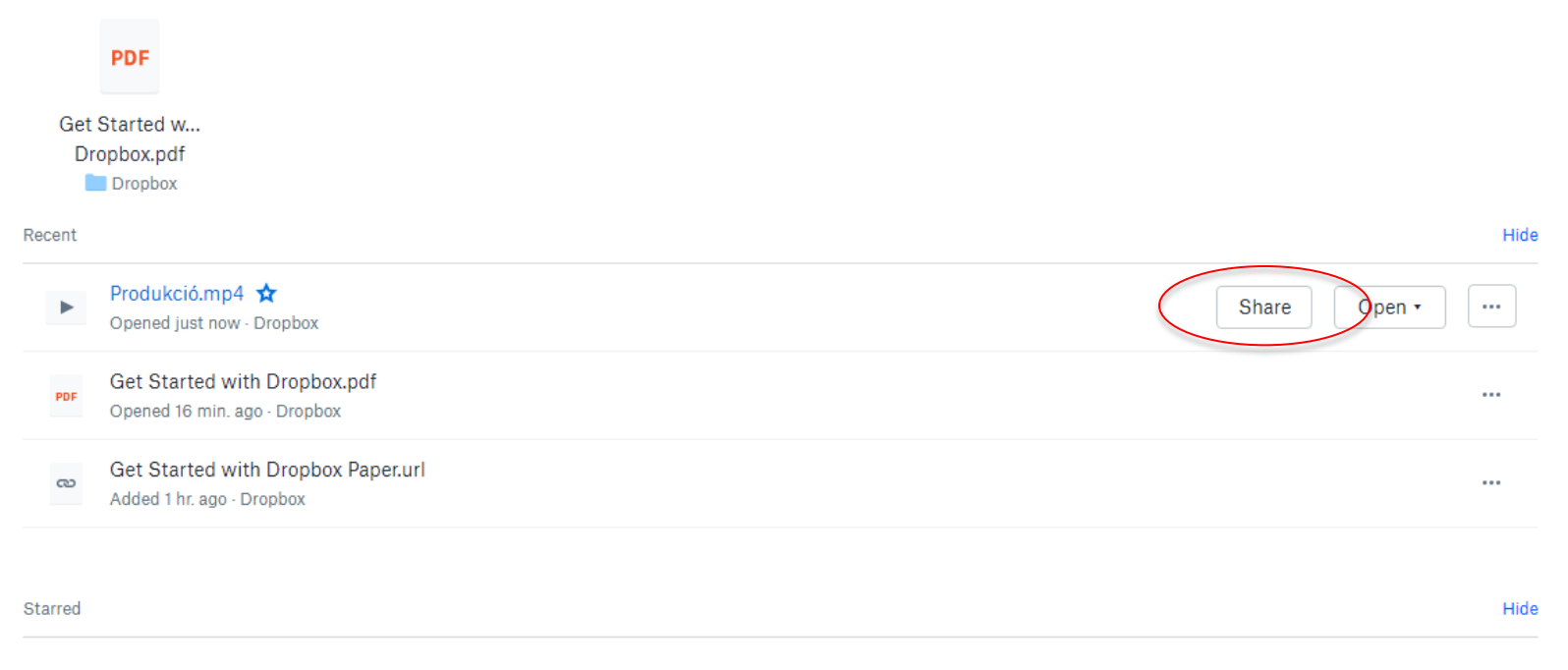

When you star items, they'll show up here for easy access. Learn more

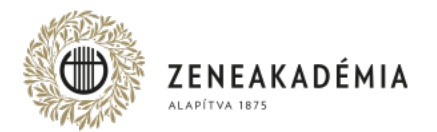

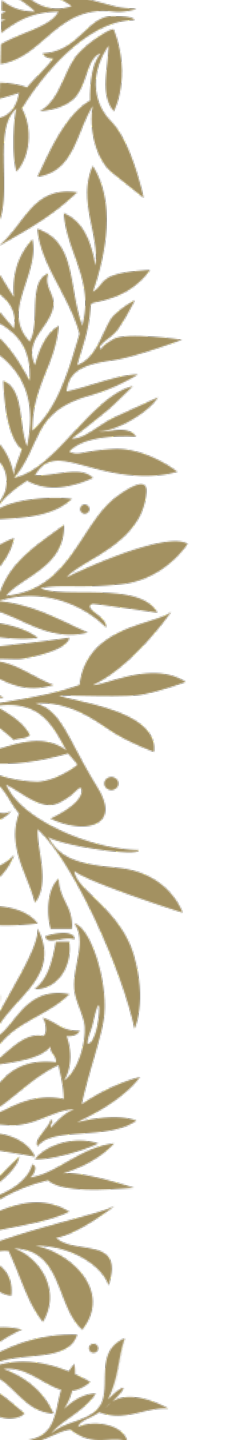

#### Ekkor kéri a program a megadott e-mail címe igazolását. Kattintson a "Send email" gombra.

Verify your email address

Dropbox needs to verify your email address mminta633@gmail.com to share links. It's as simple as clicking the link in the verification email we send to you. Update email address

Send email Cancel

 $\times$ 

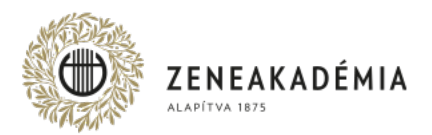

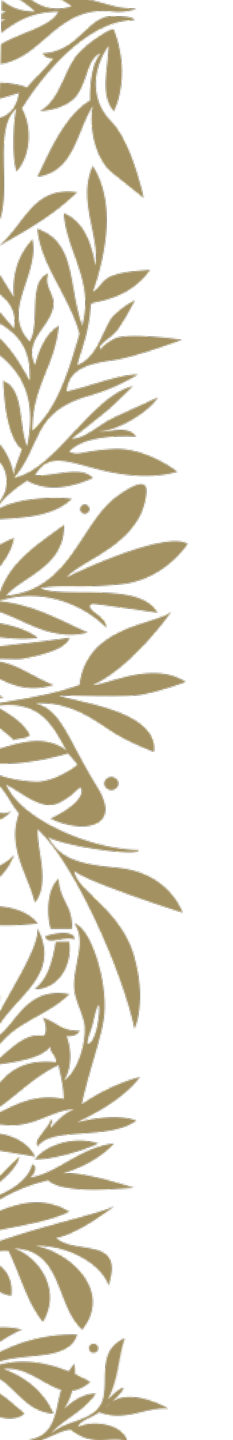

## Ellenőrizze az e-mail fiókját, és a megérkezett levélben kattintson a "Verify your email" gombra.

Please verify your email address Beérkező levelek ×

#### Dropbox <no-reply@dropbox.com>

címzett: én 💌

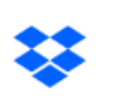

Hi Minta,

We just need to verify your email address before your sign up is complete!

Verify your email

Happy Dropboxing!

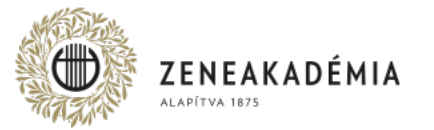

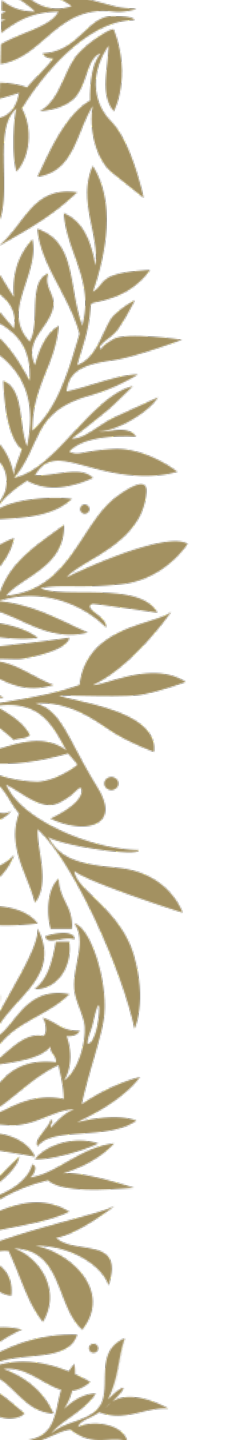

Erre a program visszaigazolja az e-mail címét. A "Done" gombra kattintva léphet tovább.

Your email address is now verified ×
Thanks for verifying your email address: mminta633@gmail.com.
Done

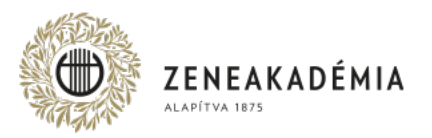

Mozgassa a megosztani kívánt fájl fölé az egérmutatót és kattintson a "Share" gombra, majd a megjelenő mezőben adja meg a saját e-mail címét. A "Share" gombra kattintva elküldheti a megosztást.

| Produkció.mp4     3 members | ¢ ×      |
|-----------------------------|----------|
| To: mminta633@gmail.com     | Can view |
| Ad Import contacts          |          |

Share

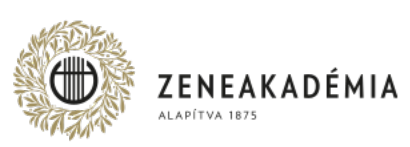

Ellenőrizze az e-mail fiókját. A kapott levélben a "View file" gombon kattintson jobb egérgombbal, és válassza a "Link címének másolása" menüpontot. A feltöltéshez használatos online adatlap megfelelő mezőjébe illessze be a hivatkozást (jobb kattintás/Beillesztés).

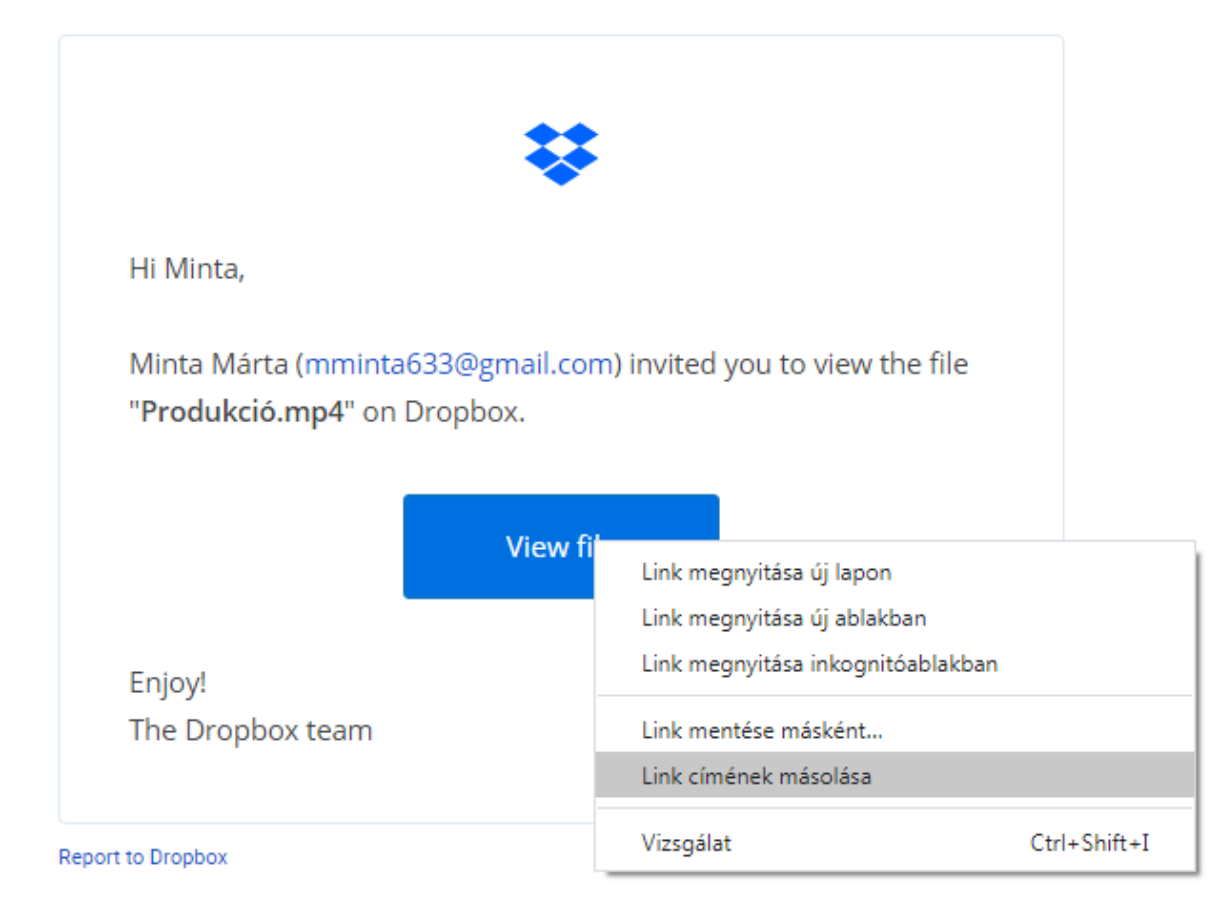

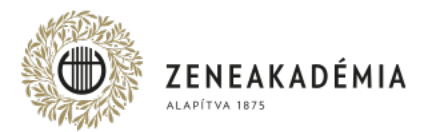

### KÖSZÖNJÜK A FIGYELMET!

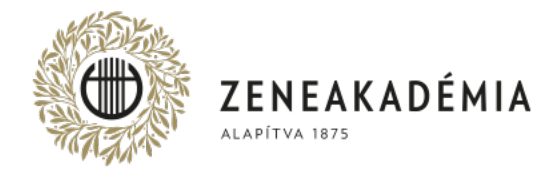

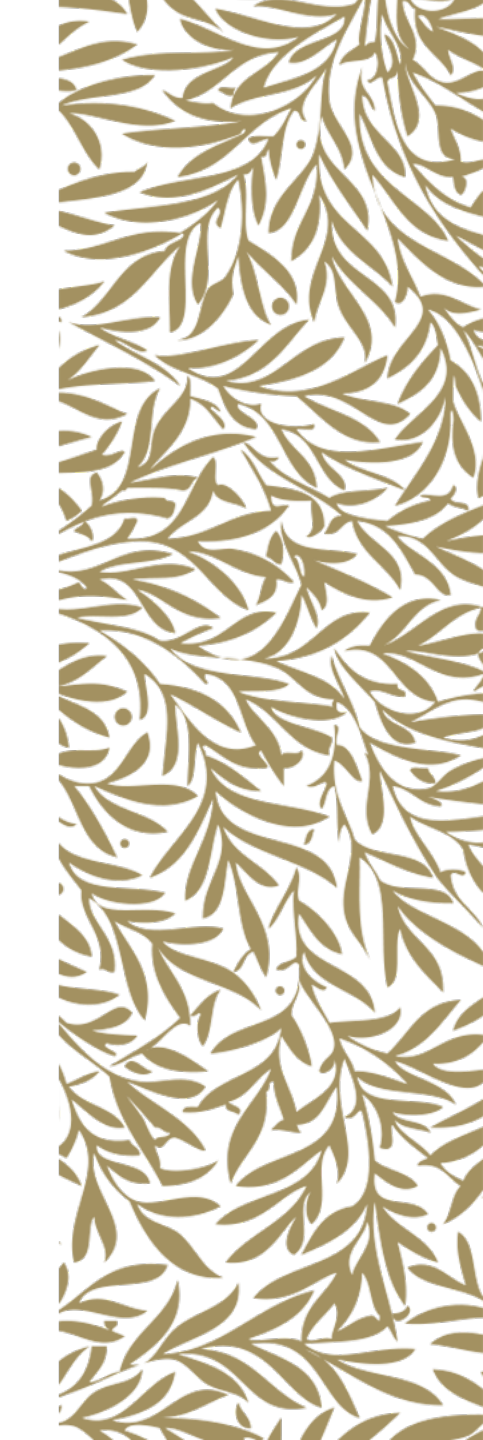